5201 – LCPO GUIDELINE, REV. 3

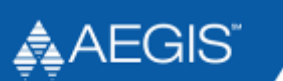

# FIRE PROTECTION ONLINE IMPAIRMENT REPORTING SYSTEM MANUAL

Approved by:

Effective Date:

2023

Applies to: Loss Control Property Operations, property owners or designated representatives

| Revision History |                                                                |  |
|------------------|----------------------------------------------------------------|--|
| Revision / Date  | Description of Change                                          |  |
| 0 / 06-01-2021   | Initial issuance for system beta testing                       |  |
| 1 / 02-01-2022   | Update to reflect changes made during the beta testing process |  |
| 2 / 02-01-2023   | Update made for release of the new online reporting system     |  |
| 3 / 02-24-2023   | Reformatted into the standard AEGIS procedure/guideline format |  |
|                  |                                                                |  |
|                  |                                                                |  |

# TABLE OF CONTENTS

| 1. | PURPOSE                                                   | 4  |
|----|-----------------------------------------------------------|----|
| 2. | TERMS AND DEFINITIONS                                     | 4  |
| 3. | RESPONSIBILITIES                                          | 4  |
| 4. | MAIN BODY                                                 | 4  |
|    | 4.1 Logging into the Fire Protection Impairment System    | 4  |
|    | 4.2 Report a New Fire Impairment                          | 8  |
|    | 4.3 Company Info                                          | 10 |
|    | 4.4 System Out of Service                                 | 13 |
|    | 4.5 Precautions Taken                                     | 17 |
|    | 4.6 To Review an Open (Active/Unresolved) Fire Impairment | 21 |
|    | 4.7 To Review a Draft/Saved Fire Impairment               | 24 |
|    | 4.8 To Review a Resolved Fire Impairment                  | 25 |
|    | 4.9 Fire Protection Impairment Support                    | 26 |
| 5. | ATTACHMENTS                                               | 26 |
| 6. | REFERENCES                                                | 26 |
|    |                                                           |    |

## 1. PURPOSE

Provide direction on how to report fire protection impairments to AEGIS.

Note: This document is a "Guideline" and, therefore, may be deviated from with prior management approval.

#### 2. TERMS AND DEFINITIONS

Refer to 5200 – FIRE PROTECTION IMPAIRMENTS for terms and definitions.

#### 3. <u>RESPONSIBILITIES</u>

The property owner or designated representative shall be responsible for impairment management of fire protection systems in accordance with this document.

#### 4. MAIN BODY

#### 4.1 Logging into the Fire Protection Impairment System

The preferred browsers for using the AEGIS Fire Protection Online Impairment Reporting System are Microsoft Edge and Google Chrome.

Use the following link to access the Fire Protection Online Impairment Reporting System:

https://www.aegislink.com/services/loss-control/fire-protection-impairment-reporting.html

After clicking the above link, you will be directed to the "Fire Protection Impairment" landing page shown below.

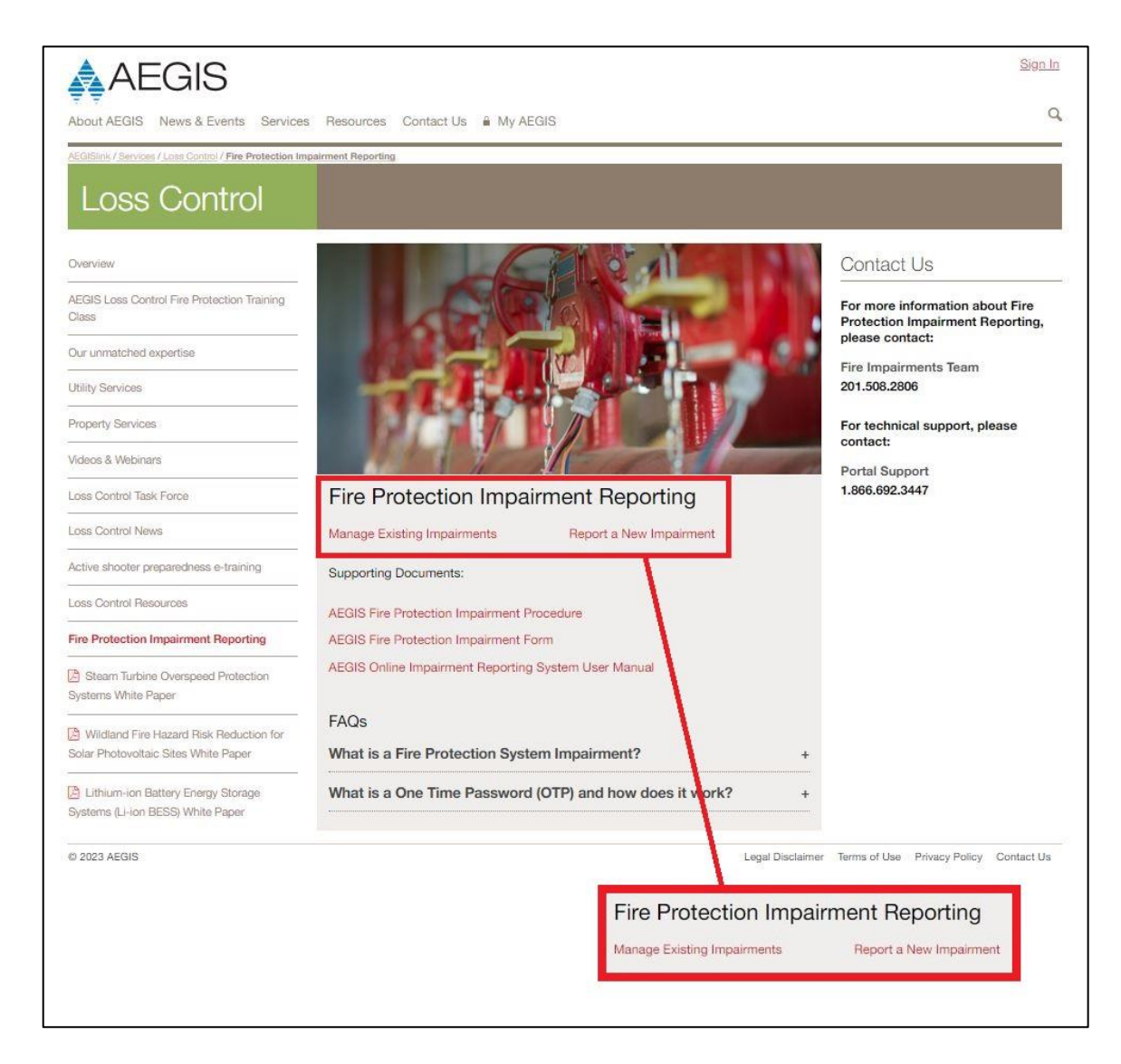

To report a new impairment, select "Report a New Impairment." To update an existing impairment, select "Manage Existing Impairments."

After clicking either "Report a New Impairment" or "Manage Existing Impairments," you will be directed to the Fire Protection Impairments login screen shown below:

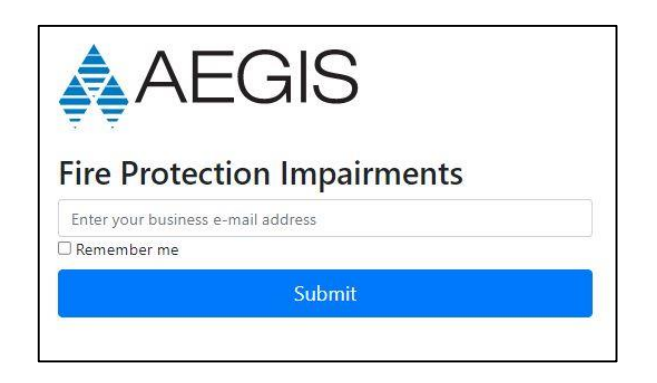

Note: If an issue should arise while attempting to log into the system, clear the cache in your web browser, close and restart the web browser and try again. If the issue persists, contact Portal Support either via email (<u>portalsupport@aegislimited.com</u>) or phone (1-866-692-3447). Directions for clearing the cache for a browser are located at the end of this manual (see ATTACHMENT 1).

Enter your email address as described above; check the "Remember me" box and select "Submit" to receive your one-time password (OTP). The following screen will appear:

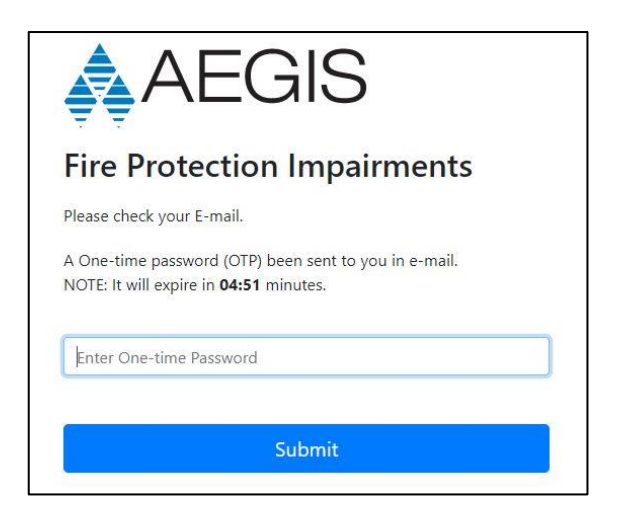

For security purposes, the AEGIS Fire Protection Online Impairment Reporting System uses a two-factor authentication process by assigning an OTP for access. The OTP will be emailed directly to your email account. Look for an email from Portal Technical Team that will contain your OTP similar to what is shown below.

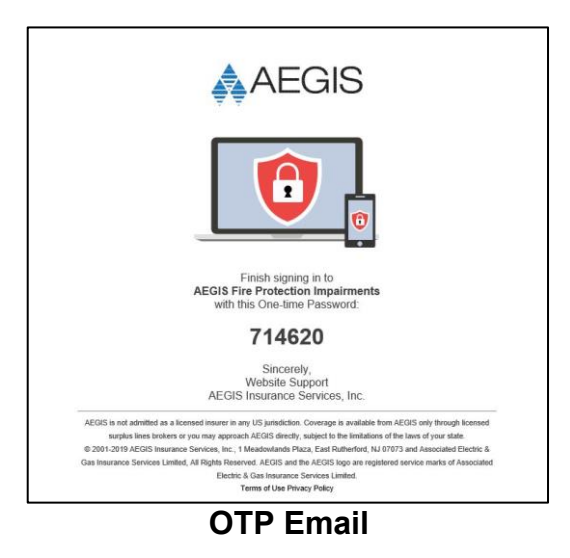

You will need an OTP every time you want to log into the system. It will be a different code each time. Once you enter the code, select "Submit" and you will be logged into the system and directed to the appropriate page based on your initial selection.

If you selected "Report a New Impairment," you will be directed to the Impairment Input form as shown in the 'Report a New Fire Impairment' section of this manual.

If you selected "Manage Existing Impairments," you will be directed to the page shown below.

| AEGIS              |                      |                       |                       |                 |              |        |  |
|--------------------|----------------------|-----------------------|-----------------------|-----------------|--------------|--------|--|
| oss Cont           | rol                  |                       |                       |                 |              |        |  |
| Impairments        |                      |                       |                       |                 |              |        |  |
| Open               | Resolved             | Draft/Sa              | ved Repo              | rt An Impairmen | t            |        |  |
| List of active/unr | esolved reported imp | airments associated w | vith your email addre | SS.             |              |        |  |
|                    |                      |                       |                       | Planned         |              |        |  |
| Ticket #           | Facility Name        | Area of Impact        | Out of Service        | Restoration     | Days Overdue | Action |  |

Manage Fire Protection Impairments Start Page

Note: You can also report a new impairment from this page. Selecting "Report a New Impairment" on the initial screen bypasses this page and takes you directly to the Impairment Input form.

From this point you can do the following:

**<u>Report a New Impairment</u>**: Use this option when you are reporting an impairment for the first time. When you select "Report an Impairment," you will be directed to the "Company Info" page to begin inputting the necessary information.

<u>View Open Impairments</u>: Use this option when you want to view a list of all "Open" impairments. You will only see "Open" impairments for which your email address is listed as either the Contact or the Alternate Contact.

<u>View Resolved (Closed) Impairments</u>: Use this option when you want to view a list of all "Resolved" (Closed) impairments. You will only see "Resolved" impairments for which your email address is listed as either the Contact or the Alternate Contact.

<u>View Draft/Saved Impairments</u>: Use this option when you want to see a list of impairments in draft form. Draft/Saved impairments are impairments that have been input into the system but have not been submitted. In order to submit an impairment, there are several required pieces of information that need to be included. The "Draft/Saved" option is for when you start inputting an impairment and do not have the necessary information to complete the required fields; the system will allow you to save your work and come back to it later when you have that information.

#### 4.2 Report a New Fire Impairment

Log in to the Online Impairment Reporting System, and from the Fire Impairment start page, select "Report a New Impairment" to be directed to the "Company Info" page (shown below) and start inputting information.

| AEGIS                                                                                   |                                                                  |
|-----------------------------------------------------------------------------------------|------------------------------------------------------------------|
| oss Control                                                                             |                                                                  |
| eport An Impairment                                                                     |                                                                  |
| AEGIS Tracking Number:                                                                  |                                                                  |
| Company Info. Contacts System Out of Service Insured Name                               | Area of Impact Precautions Taken Review & Submit Subsidiary Name |
| Facility Name*                                                                          |                                                                  |
| Street*                                                                                 | City*                                                            |
| State*                                                                                  | Zip*                                                             |
| Please Select 🗸                                                                         |                                                                  |
| Reference Type*                                                                         | Reference Number*                                                |
| Please select the station tracking method                                               |                                                                  |
| *required                                                                               |                                                                  |
|                                                                                         | Save Next Cancel                                                 |
| d Help? Contact the AEGIS Property Loss Control at: fireimpairments@aegislimited.com or | r call 201-508-2806.                                             |

Company Info Page

Subsequent pages are as follows:

- Contact Page
- System Out of Service Page
- Area of Impact Page
- Precautions Taken Page
- Review and Submit Page (cannot change information on this page)

If at any point you need/wish to stop inputting information, you can save any information input into the system by selecting "Save." This will allow you to come back at a later time to complete inputting the information. It is important to note that a "Saved" impairment is not a "Submitted" impairment.

If at any point you decide that it is not necessary to submit or save the impairment, you can select "Cancel" and all data input will be deleted.

# 4.3 Company Info

| AEGIS                                                                                 |                                                                  |
|---------------------------------------------------------------------------------------|------------------------------------------------------------------|
| oss Control                                                                           |                                                                  |
| port An Impairment                                                                    |                                                                  |
| AEGIS Tracking Number:                                                                |                                                                  |
| Company Info. Contacts System Out of Service                                          | Area of Impact Precautions Taken Review & Submit Subsidiary Name |
| Facility Name*                                                                        |                                                                  |
| Street*                                                                               | City*                                                            |
| State*                                                                                | Zip*                                                             |
| Please Select 🗸                                                                       |                                                                  |
| Reference Type*                                                                       | Reference Number*                                                |
| Please select the station tracking method 🗸                                           |                                                                  |
| *required                                                                             | Save Next Cancel                                                 |
| Help? Contact the AEGIS Property Loss Control at: fireimpairments@aegislimited.com or | call 201-508-2806.                                               |

# Company Info Page

| Field                    | Description                                                                                                    |
|--------------------------|----------------------------------------------------------------------------------------------------|
| AEGIS Tracking Number    | This number is generated by the AEGIS Fire Protection Online Impairment Reporting System. No values can be entered into this field.                                                                                       |
| Insured Name             | Input the name of the Insured Member. This is the name of the utility, not the operating company.                                                                                                    |
| Subsidiary Name          | Input the name of the Subsidiary.                                                                                                    |
| Facility Name            | Input the name of the facility reporting the impairment. Please do not use any abbreviations: spell out the entire name.                                                                                                  |
| Street, City, State, Zip | Input the address of the facility reporting the impairment.                                                                                                    |
| Reference Type           | <ul> <li>Select the appropriate Reference Type. The Reference Type refers to how the station tracks impairments</li> <li>Impairment Tag Number</li> <li>Lock Out/Tag Out Number</li> <li>Site Reference Number</li> </ul> |

| Field            | Description                                                                                                    |  |
|------------------|----------------------------------------------------------------------------------------------------|--|
| Reference Number | Input the tracking number assigned to the impairment for the selected Reference Type.                                                                                                    |  |
| Impairment Type  | Select the type of impairment from the drop-down list. The options are:                                                                                                    |  |
|                  | • <b>Planned Impairment:</b> - A condition where a fire protection system or unit or portion thereof is out of service due to work that has been planned in advance, such as modifications to the water supply or sprinkler system piping.                                                                                                    |  |
|                  | • Emergency Impairment: - A condition where a fire protection system or<br>unit or portion thereof is out of service due to an unexpected occurrence,<br>such as a ruptured pipe or an operated sprinkler. Examples of<br>emergency impairments might include a ruptured pipe, an operated<br>sprinkler, or an interruption of the water supply to the system. |  |
|                  | • <b>Unidentified Impairment:</b> - A condition where a fire protection system or unit or portion thereof is out of service without being tracked, such as a system shut down for repairs and inadvertently left isolated, a system shut down without proper notification, or a system shut down maliciously.                                                  |  |

If you click on the Information Symbol to the upper right of the Impairment Type box, a box showing the above definitions will appear.

| Please Select                                                                                                    | ~ Sy                                                              |
|----------------------------------------------------------------------------------------------------|-------------------------------------------------------------------|
|                                                                                                    |                                                                   |
| Planned Impairment: - A condition where a fire protection system or<br>of service due to work that has been planned in advance, such as modi<br>supply or sprinkler system piping.                                          | r portion thereof is out<br>ifications to the water               |
| Emergency Impairment: - A condition where a fire protection systen<br>out of service due to an unexpected occurrence, such as a ruptured pip<br>sprinkler.                                                                  | m or portion thereof is<br>pe or an operated                      |
| Unidentified Impairment: - A condition where a fire protection system<br>is out of service without being tracked, such as a system shut down for<br>inadvertently left isolated, a system shut down without proper notifica | em or portion thereof<br>r repairs and<br>ation, or a system shut |

| AEGIS                                                                                     |                                                                                |
|-------------------------------------------------------------------------------------------|--------------------------------------------------------------------------------|
| Loss Control                                                                              |                                                                                |
| Report An Impairment                                                                      |                                                                                |
| AEGIS Tracking Number:                                                                    |                                                                                |
| Company Info. Contacts System Out of Service Person Reporting                             | Area of Impact Precautions Taken Review & Submit                               |
| Name*                                                                                     | E-mail*                                                                        |
| Phone*                                                                                    |                                                                                |
| 9999999999                                                                                |                                                                                |
| Name*                                                                                     | E-mail*                                                                        |
| Phone*                                                                                    |                                                                                |
| 9999999999                                                                                |                                                                                |
| *required                                                                                 |                                                                                |
|                                                                                           | Save Back Next Cancel                                                          |
| Need Help? Contact the AEGIS Property Loss Control at: fireimpairments@eegislimited.com o | i or call 2015;508-2806.<br>Logi/Dociainer Terms alues PrivacyPelcy Contact Us |

**Contacts Page** 

Note: Once an impairment is submitted, the only people who can access it are the person reporting the impairment and the alternate contact.

| Field                     | Description                                                                                                    |
|---------------------------|----------------------------------------------------------------------------------------------------|
| Person Reporting          | <ul> <li>Input the following information for the person reporting this impairment:</li> <li>Name</li> <li>E-mail</li> <li>Phone</li> </ul>                                                             |
| Alternate Contact Details | Input the following information for an Alternate Contact for this impairment.<br>The Alternate Contact must be different from the person reporting the<br>impairment:<br>• Name<br>• E-mail<br>• Phone |

# 4.4 System Out of Service

| An Impairment                                    |                   |              |                 |   |
|--------------------------------------------------|-------------------|--------------|-----------------|---|
| AEGIS Tracking Number:                           |                   |              |                 |   |
| Company Info Contacts Sustem Duit of SanAra Area | a of Impact Draca | stions Takon | Deuton & Submit |   |
| Fire System is taken out of service              |                   |              |                 |   |
| Date*                                            | нн                |              | мм              |   |
|                                                  | 00                | ~            | 00              | ~ |
|                                                  |                   |              |                 |   |
| Expected Return to Service Date*                 |                   |              |                 |   |
| Date*                                            | HH                |              | MM              |   |
|                                                  | 00                | ~            | 00              | • |
| Taken out of Service By                          |                   |              |                 |   |
| Name                                             | Email             |              |                 |   |
|                                                  | 1994au            |              |                 |   |
|                                                  |                   |              |                 |   |
| Phone                                            |                   |              |                 |   |
| 333333333                                        |                   |              |                 |   |
| Authorized By                                    |                   |              |                 |   |
| Name                                             | Email             |              |                 |   |
|                                                  |                   |              |                 |   |
| Phone                                            |                   |              |                 |   |
| 9999999999                                       |                   |              |                 |   |
|                                                  |                   |              |                 |   |
| Neason for this impairment                       |                   |              |                 |   |
|                                                  |                   |              |                 |   |
|                                                  |                   |              |                 |   |

System Out of Service Page

| Field                               | Description                                                                                                    |
|-------------------------------------|----------------------------------------------------------------------------------------------------|
| Fire System is taken out of service | Input the following information (in the appropriate field) for the fire system<br>being removed from service:<br>• Date<br>• HH<br>• MM                                                                                                    |
| Expected return to service date     | Input the following information (in the appropriate field) for the date you expect<br>the system to return to service:<br>Date<br>HH<br>MM                                                                                                    |
| Taken out of service by             | Input the following information (in the appropriate field) for the person<br>removing this system from service:<br>Name<br>Email<br>Phone                                                                                                    |
| Authorized by                       | Input the following information (in the appropriate field) for the person<br>authorizing the system being removed from service:<br>Name<br>Email<br>Phone                                                                                                    |
| Reason for this impairment          | The reason for the impairment is critical information. If it is unknown at the time of reporting, indicate that the reason is unknown at this time. You will be able to change it when you close the impairment. At that time you will be required to provide more detail regarding the nature of the impairment. |

Only one impairment may be reported at a time. If another system is impacted, please report separately.

|                   |                  | -                             |                       |                         |        |          |      |        |
|-------------------|------------------|-------------------------------|-----------------------|-------------------------|--------|----------|------|--------|
| ss Conti          | rol              |                               |                       |                         |        |          |      |        |
| t An Impairme     | ent              |                               |                       |                         |        |          |      |        |
| AEGIS Tracking    | Number:          |                               |                       |                         |        |          |      |        |
| Company Info.     | Contacts         | System Out of Service         | Area of Impact        | Precautions Taken       | Review | & Submit |      |        |
| Only one impairm  | ent may be rep   | orted at a time. If another a | system is impacted, p | ease report separately. |        |          |      |        |
| Sprinkler Syste   | m                |                               |                       |                         |        |          |      |        |
| Fire Pump         |                  |                               |                       |                         |        |          |      |        |
| Gaseous Suppr     | ession System    |                               |                       |                         |        |          |      |        |
| Fire Detection/   | Fire Alarm Syste | m                             |                       |                         |        |          |      |        |
| Explosion System  | em               |                               |                       |                         |        |          |      |        |
| C Foam System     |                  |                               |                       |                         |        |          |      |        |
| Other             |                  |                               |                       |                         |        |          |      |        |
| *one system selec | tion required    |                               |                       |                         |        |          |      |        |
|                   |                  |                               |                       |                         | Save   | Back     | Next | Cancel |

## Area of Impact Page

Select the Type of System that you are removing from service from the categories below.

- Sprinkler System
- Fire Pump
- Gaseous Suppression System
- Fire Detection/fire Alarm System
- Explosion System
- Foam System
- Other

Once you select the system category, that section will expand (as shown below) so you can input additional information.

| Field                               | Description                                                                                                    |
|-------------------------------------|----------------------------------------------------------------------------------------------------|
| Sprinkler System                    | Input the following information in the appropriate field: <ul> <li>Fire Protection Valve(s) Closed?</li> <li>Valve Location and ID</li> <li>Turns to Close</li> <li>Area(s) Protected (See example below)</li> <li>Please provide: <ul> <li>System Type (e.g., Wet Pipe, Dry Pipe, Preaction, Foam, etc.)</li> <li>Area(s) Protected</li> </ul> </li> </ul>                                                                  |
|                                     | Example: Wet pipe sprinkler system. Protecting the 1 <sup>st</sup> floor of the Admin Building.*                                                                                                    |
| Fire Pump                           | <ul> <li>Input the following information in the appropriate field:</li> <li>Which Fire Pump?</li> <li>Diesel, Electric, Jockey, or All Fire Pumps</li> <li>Note: When impairing a fire pump, indicate here if the remaining fire pump(s) is(are) operational and in auto mode</li> </ul>                                                                                                    |
|                                     | Example: Diesel Fire Pump 1A. Remaining fire pumps are operational and in auto mode.*                                                                                                    |
| Gaseous Suppression<br>System       | <ul> <li>Input the following information in the appropriate field:</li> <li>Area(s) Protected (See example below) <ul> <li>Please provide:</li> <li>System Type (e.g., CO<sub>2</sub>, Halon, FM-200, Inergen, etc.)</li> <li>Area(s) Protected</li> </ul> </li> </ul>                                                                                                    |
|                                     | Example: CO <sub>2</sub> System. Protecting CIG1 Compartment."                                                                                                    |
| Fire Detection/Fire Alarm<br>System | <ul> <li>Input the following information in the appropriate field:         <ul> <li>Area(s) Protected (See example below)</li> <li>Please provide:                 <ul> <li>Detection Type (e.g., Smoke, Heat, Flame, Gas, etc.)</li> <li>Area(s) Protected</li> </ul> </li> </ul> </li> </ul>                                                                                                    |
|                                     | Example: Flame Detection. Protecting CTG 2 Compartment.*                                                                                                    |
| Explosion System                    | <ul> <li>Input the following information in the appropriate field:</li> <li>This can refer to either an active protection system or a passive protection system.</li> <li>Area(s) Protected (See example below) <ul> <li>Please provide:</li> <li>System Type</li> <li>Area(s) Protected</li> </ul> </li> </ul>                                                                                                    |
|                                     | Example: Explosion venting. Protecting the enclosure containing the lithium battery system.*                                                                                                    |
| Foam System                         | <ul> <li>Input the following information in the appropriate field:</li> <li>Note: This is for a Fixed Foam Proportioning System. A foam sprinkler system should be listed under "Sprinkler System."</li> <li>Area(s) Protected (See example below) <ul> <li>Please provide:</li> <li>Type of System</li> <li>Area(s) Protected</li> </ul> </li> <li>Example: Fixed foam system. Protecting the #1 Fuel Oil Tank *</li> </ul> |

| Field | Description                                                                                                    |
|-------|----------------------------------------------------------------------------------------------------|
| Other | <ul> <li>Input the following information in the appropriate field:</li> <li>Area(s) Protected (See example below) <ul> <li>Please provide:</li> <li>Define "Other" (e.g., Water Spray, Dry Chemical, Wet Chemical, Condensed Aerosol, Hybrid Fire Extinguishing System, Water Supply, Water Distribution System, etc.)</li> <li>Area(s) Protected</li> </ul> </li> </ul> |

Example: Fire main leg supplying the switchyard hydrants.\* \* The description provided for the "Area(s) Protected" does not have to be lengthy and detailed. You only need to provide enough information to identify what type of system it is and what it protects as shown in the individual examples above.

# 4.5 Precautions Taken

| AEGIS                                                                               |                                                                                          |
|-------------------------------------------------------------------------------------|------------------------------------------------------------------------------------------|
| Loss Control                                                                        |                                                                                          |
| AEGIS Tracking Number:                                                              |                                                                                          |
| Company Info. Contacts System Out of Service                                        | e Area of Impact Precautions Taken Review & Submit                                       |
| Continuous Work Authorized                                                          | Hazardous Operations Stopped                                                             |
| Public Fire Department Notified                                                     | Smoking Restricted                                                                       |
| Hot Work Prohibited                                                                 | Fire Watch Established                                                                   |
| Control Room and/or Facility Personnel Notified                                     |                                                                                          |
| Other                                                                               |                                                                                          |
|                                                                                     | Save Back Next Cancel                                                                    |
| Need Help? Contact the AEGIS Property Loss Control at: fireimpairments@aegislimiter | d.com or call 201-508-2806.<br>Lagd Declaring: Nerse of vais - Privacy Patry: Control Uk |

#### **Precautions Taken Page**

Please indicate which (if any) of the following precautions have been taken:

- Continuous Work Authorized
- Hazardous Operations Stopped
- Public Fire Department Notified
- Smoking Restricted
- Hot Work Prohibited
- Fire Watch Established
- Control Room and/or Facility Personnel Notified
- Other (e.g., increased rounds in area, staged additional manual firefighting equipment, system can be operated manually if needed, etc.

After you choose the precautions taken for this impairment, select "Next" and move on to the "Review & Submit" page.

| The "Review & Submit" | page is shown below. |
|-----------------------|----------------------|
|-----------------------|----------------------|

| AEGIS                                        |                                                  |
|----------------------------------------------|--------------------------------------------------|
| Loss Control                                 |                                                  |
| Report An Impairment                         |                                                  |
| AEGIS Tracking Number:                       |                                                  |
| Company Info. Contacts System Out of Service | Area of Impact Precautions Taken Review & Submit |
| AEGIS Insurance Services. Inc.               |                                                  |
|                                              |                                                  |
| Facility Name*                               |                                                  |
|                                              |                                                  |
|                                              |                                                  |
| Street*                                      | City*                                            |
|                                              |                                                  |
| State*                                       | 7in*                                             |
|                                              |                                                  |
|                                              |                                                  |
| Reference Type*                              | Reference Number*                                |
| ~                                            |                                                  |
| - <del>1.</del>                              |                                                  |

Review & Submit Page

(Only the top portion of the page is shown above)

This page contains all the fields for reporting an impairment and allows you to review your submittal. If there are any errors, you will need to return to the corresponding page and correct the information. Changes cannot be made on this page.

If all the information is correct, the impairment can now be submitted.

Note REMINDER. If at any point you need/wish to stop inputting information, you can save any information input into the system by selecting "Save." This will allow you to come back at a later time to complete inputting the data. It is important to note that a "Saved" impairment is not a "Submitted" impairment.

The process for submitting an impairment is as follows:

• Click on the "Submit" button at the lower right of the page.

| Other                                                                                      | Details              |      |                  | 1                                      |
|--------------------------------------------------------------------------------------------|----------------------|------|------------------|----------------------------------------|
| *required                                                                                  |                      |      | Submit           |                                        |
|                                                                                            |                      |      | Submit           |                                        |
|                                                                                            |                      | Save | Back             | Cancel                                 |
| Need Help? Contact the AEGIS Property Loss Control at: fireimpairments@aegislimited.com or | r call 201-508-2806. |      |                  | 0                                      |
| 10 2022 AEGIS                                                                              |                      |      | Legal Disclaimer | Terms of use Privacy Policy Contact Us |

- When you click on the "Submit" button, it will perform a validation of the information provided. If any of the required fields were left blank, it will take you to the first required field that was left blank. It will be highlighted in red. Once you fill in the information, select "Next" and cycle through the remaining pages. Fill in any other missing information that is highlighted in red.
- When you get to the "Review & Submit" page again, click on the "Submit" button. If you filled in all the required data, the impairment will be submitted.
- Note: Once an impairment is submitted, the only information that can be changed is the "Reason for this Impairment," and that can be changed when you resolve (close) the impairment.

At the time the impairment is submitted, you may not know the actual cause of the impairment. In that case, state that the reason for the impairment is unknown and an investigation is ongoing. This allows for a more accurate reason to be provided once the investigation is complete.

Once you submit a new impairment, the following will occur:

- You will be directed back to the "Open Fire Impairments" page (see below) listing the Active/Unresolved Fire Protection Impairments associated with your email address.
- You and the alternate contact listed in the impairment will receive an email from the AEGIS Service Portal confirming that your submitted impairment has been logged into the system.

| s Cont                               | rol                                         |                                                     |                       |                                            |                |        |
|--------------------------------------|---------------------------------------------|-----------------------------------------------------|-----------------------|--------------------------------------------|----------------|--------|
| pairments                            |                                             |                                                     |                       |                                            |                |        |
|                                      |                                             |                                                     |                       |                                            |                |        |
| Open                                 | Resolved                                    | Draft/Sa                                            | ved Repo              | rt An Impairmen                            | t              |        |
| Open<br>ist of active/uni            | Resolved<br>esolved reported imp            | Draft/Sa<br>airments associated v                   | vith your email addre | rt An Impairmen<br>188.                    | t              |        |
| Open<br>ist of active/un<br>Ticket # | Resolved esolved reported imp Facility Name | Draft/Sa<br>airments associated v<br>Area of Impact | vith your email addre | ert An Impairmen<br>Planned<br>Restoration | t Days Overdue | Action |

**Open Fire Impairments Page** 

- The email will contain a pdf file of an Impairment Tag with all of the impairment information that was just submitted. This Impairment Tag can be displayed at the system that was removed from service and/or in the Control Room.
- If the member would prefer a different option, AEGIS can also provide pre-printed heavy-duty impairment tags (see below) suitable for use in the field.

| AEGIS                                                                                                    | IMPAIRMENT TAG NO0127                                                                                                    |
|----------------------------------------------------------------------------------------------------|----------------------------------------------------------------------------------------------------|
| FIRE PROTECTION IMPAIRMENT                                                                                                    | (YEAR)<br>When necessary to impair fire protection equipment in excess of 12 hours for planned or                                                                                                    |
| Shut Off Date:Time:                                                                                                    | emergency reasons, changes or repairs, remember the following:<br>Notify External Contacts:                                                                                                    |
| By:Authorized By:                                                                                                    | 1. AEGIS Loss Control fireimpairments@aegislimited.com or 201-508-2806     2. Public Fire Department                                                                                                    |
| For Valve Closure:                                                                                                    | 3. Alarm Service Agency                                                                                                    |
| Turns To Close: Turns To Open:                                                                                                    | Internal Procedures:                                                                                                    |
| Drain Test:                                                                                                    | Schedule only one planted inpaintent at a time     Schedule on the planted in plantent at a time     Schedule of the planted of a policial be     Schedule of the planted of a policial be                                                                                    |
| PSI Static PSI Flowing = PSI                                                                                                    | 4. Provide emergency access to impaired area                                                                                                    |
| After the system has been restored, match this tag with the office reminder and the file until next AEGIS Loss Control Inspection<br>Notify AEGIS Loss Control of impairment at fireimpairments@aegislimited.com or               | <ul> <li>5. Make sure all other plant fire protection equipment is in service</li> <li>6. Have all materials, tools and manpower ready when protection is shut off so the job can be completed as which as a which as a completed as which as a completed service.</li> </ul> |
| To-5102 -2806 - 102                                                                                                    | bailupai se startio bins <b>3085-302-105</b>                                                                                                    |
| After the system has been retored, match this tags with the othics reminder and the file until next AEUS Loss Control Inspection<br>Notify AECIS Loss Control of impairment at fireimpairment as fireimpairments seeminged.com or | 1. Verify that full protection has been restored<br>S. Report restoration to AEGIS Loss Control at fireimpairments@segistimited.com or                                                                                                    |
| PSI = gniwolf I29 pitat2 I29                                                                                                    | ter the impairment:                                                                                                    |
| :}esT niera                                                                                                    | 4. It scope of impairment must be increased, call AEGIS Loss Control immediately                                                                                                    |
| Turns To Close:Turns To Open:                                                                                                    | 3. Keep the Office Reminder in a visible place                                                                                                    |
| For Valve Closure:                                                                                                    | 3. Attach the Immentation of the start Valve or other immered equipmentation.                                                                                                    |
| :v8 bazinortuA                                                                                                    | g. Have trained personnel with extra equipment, such as portable fire extinguishers and charged                                                                                                    |
| By:                                                                                                    | <ul> <li>Maintain continuous fire watch patrols</li> <li>Keep all fire doors closed whenever possible</li> </ul>                                                                                                    |
| Shut Off Date: Time:                                                                                                    | d. Enforce "No Smoking" regulations                                                                                                    |
| Underground Alarm System Special Ext. System                                                                                                    | <ul> <li>Promoti me use or processing or reminishe or compusible induces<br/>C. Prohibit cutting, welding, or other hot work</li> </ul>                                                                                                    |
| Protection City Water                                                                                                    | a. Stop hazardous production or maintenance operations                                                                                                    |
| THIS CARD SHOULD BE DISPLAYED IN A VISIBLE LOCATION UNTIL IMPAIRMENT TAG IS RETURNED                                                                                                    | 1. In areas of impairment:                                                                                                    |
| IMPAIRMENT REMINDER                                                                                                    | uring the impairment:                                                                                                    |
|                                                                                                    |                                                                                                    |
| SIGUES.                                                                                                    | 0                                                                                                    |
| Eront                                                                                                    | Book                                                                                                    |

- 4.6 To Review an Open (Active/Unresolved) Fire Impairment
  - Log into the Fire Protection Online Impairment Reporting System as shown above in Logging into the Fire Protection Impairment System.
  - Select "Open" along the top of the page.
  - A list similar to the following will appear (same figure as shown above) and will contain all **active/unresolved** impairments associated with your email address:

| airments        |                       |                       |                       |                 |              |        |
|-----------------|-----------------------|-----------------------|-----------------------|-----------------|--------------|--------|
| Open            | Resolved              | Draft/Sa              | ved Repo              | rt An Impairmen | t            |        |
| st of active/un | resolved reported imp | airments associated v | vith your email addre | SS.             |              |        |
|                 |                       |                       |                       | Planned         | Dava Quardua |        |
| licket #        | Facility Name         | Area of Impact        | Out of Service        | Restoration     | Days Overque | Action |

**Open Fire Impairments Page** 

• Find the impairment you want to review and click the down arrow on the "Select" box in the "Action" column. You will have two options in the list, "View" or "Resolve."

## View the Impairment

- If you select "View," you will be redirected to the "Review" page for that impairment. It will look identical to the "Review and Submit" page you saw when you input the impairment. As was the case with the "Review and Submit" page, when you input the impairment, you cannot make any changes on this page.
  - You have the option at the bottom of the page to resolve the impairment. If you choose to resolve the impairment, select "Resolve" and you will be directed to the "Resolve Impairment" page. Follow the steps shown below for resolving an impairment.

#### **Resolve the Impairment**

 If you select "Resolve," you will be redirected to the "Resolve Impairment" page as shown below:

| ss Control                                                                                                    |                                                                                           |                                                          |                                                   |                                                          |                        |
|----------------------------------------------------------------------------------------------------|-------------------------------------------------------------------------------------------|----------------------------------------------------------|---------------------------------------------------|----------------------------------------------------------|------------------------|
| npairments                                                                                                    |                                                                                           |                                                          |                                                   |                                                          |                        |
| AEGIS Tracking Number: FIR000                                                                                                    | 1023                                                                                      |                                                          |                                                   |                                                          |                        |
| •                                                                                                    |                                                                                           |                                                          |                                                   |                                                          |                        |
| Company Info. Contacts                                                                                                    | System Out of Service                                                                     | Area of Impact                                           | Precautions Taken                                 | Resolve Impairment                                       |                        |
| System Returned to Service and                                                                                                    | Restoration of Protection                                                                 | on Notification                                          |                                                   |                                                          |                        |
| All fire protection systems/equipm<br>systems should send alarms to the<br>satisfactory drain test. Record drain                              | ent must be tested after be<br>eir control panel and the co<br>n test pressure readings b | eing returned to serv<br>ontrol room or centra<br>pelow. | ce. Fire pumps should<br>I station, and automatic | start automatically, fire d<br>c sprinkler systems shoul | letection<br>Id have a |
| 1923 19 1929 19 1920 1920 192                                                                                                    |                                                                                           |                                                          |                                                   |                                                          |                        |
| System Returned to Service                                                                                                    |                                                                                           |                                                          |                                                   |                                                          |                        |
| System Returned to Service Date                                                                                                    | Ē                                                                                         | нн                                                       | ~                                                 | MM                                                       | ~                      |
| System Returned to Service Date                                                                                                    | i.                                                                                        | HH<br>00                                                 | ~                                                 | MM<br>00                                                 | ~                      |
| System Returned to Service Date Drain Test Results for Sprinkler Sy                                                                           | stem Impairments:                                                                         | нн<br>00                                                 | ~                                                 | MM<br>00                                                 | •                      |
| System Returned to Service Date Drain Test Results for Sprinkler Sy Static(psi)                                                               | stem Impairments:<br>Flowing(psi)                                                         | НН<br>00                                                 | ~                                                 | MM<br>00                                                 | ~                      |
| System Returned to Service Date Drain Test Results for Sprinkler Sy Static(psi)                                                               | stem Impairments:                                                                         | HH<br>00                                                 | ~                                                 | MM<br>00                                                 | ~                      |
| System Returned to Service Date Drain Test Results for Sprinkler Sy Static(psi)                                                               | stem Impairments:<br>Flowing(psi)                                                         | HH<br>00                                                 | ~                                                 | MM<br>00                                                 | •                      |
| System Returned to Service Date Drain Test Results for Sprinkler Sy Static(psi) Reason for this Impairment*                                   | stem Impairments:<br>Flowing(psi)                                                         | HH<br>00                                                 | ~                                                 | MM<br>00                                                 | ~                      |
| System Returned to Service Date Drain Test Results for Sprinkler Sy Static(psi) Reason for this Impairment* To fix a leak in the underground. | stem Impairments:<br>Flowing(psi)                                                         | HH<br>00                                                 | ~                                                 | MM<br>00                                                 | ~                      |
| System Returned to Service Date Drain Test Results for Sprinkler Sy Static(psi) Reason for this Impairment* To fix a leak in the underground. | E<br>stem Impairments:<br>Flowing(psi)                                                    | HH<br>00                                                 | ~                                                 | MM<br>00<br>Submit                                       | ~                      |

**Resolve Impairment Page** 

- Fill in the Information. The HH field, MM field and Static (psi) and Flowing (psi) fields are not required fields to resolve an impairment.
- You can change the reason for this impairment at this point or you can leave it as is.
- When all information is input, click on "Submit" and you will be directed back to the Open Impairment list page. The impairment you just resolved should no longer be in that list.
- If you choose to not resolve the impairment at this time, select "Cancel," and it will take you back to the list on the "Open Fire Impairments" page.

#### 4.7 <u>To Review a Draft/Saved Fire Impairment</u>

- Log into the Fire Protection Online Impairment Reporting System as shown above in Logging into the Fire Protection Impairment System.
- Select "Draft/Saved" along the top of the page and you will be redirected to the "Draft/Saved Fire Impairments List" page (shown below) showing you a list of all Draft/Saved impairments associated with your email address.

| s Cont                              | rol                               |                                                     |                         |                                           |            |        |
|-------------------------------------|-----------------------------------|-----------------------------------------------------|-------------------------|-------------------------------------------|------------|--------|
| airments                            |                                   |                                                     |                         |                                           |            |        |
|                                     |                                   |                                                     |                         |                                           |            |        |
| Open                                | Resolved                          | Draft/Sa                                            | wed Repo                | rt An Impairmen                           | t          |        |
| Open<br>st of Saved/Dra             | Resolved                          | Draft/Sa                                            | address.                | rt An Impairmen                           | t          |        |
| Open<br>st of Saved/Dra             | Resolved                          | Draft/Sa                                            | address.                | rt An Impairmen                           | t          | _      |
| Open<br>st of Saved/Dra<br>licket # | Resolved<br>aft impairments assoc | Draft/Sa<br>iated with your email<br>Area of impact | address. Out of Service | rt An Impairmen<br>Planned<br>Restoration | Last Saved | Action |

Saved/Draft Fire Impairments Page

• Find the impairment you want to review/edit/submit and click the down arrow on the "Select" box in the "Action" column. You will have two options in the list, "Edit" or "Discard."

#### Edit the Impairment

• If you select "Edit," you will be redirected to the first screen of that impairment, the "Company Info" page, and you can finish inputting information in about this impairment, change any information already input, save the impairment again or submit the impairment. You will following the process found in the <u>Report a New Fire Impairment</u> section of this document.

#### Discard the Impairment

- If you select "Discard," you will be asked, "Are you sure you want to Discard this Impairment ticket #FIR0001024 which is in Draft and not submitted?"
  - If you do NOT want to discard the impairment, select "Cancel," and you will return to the "Draft/Saved Impairments List" page.
  - If you **DO** want to discard the impairment, select "Submit." The impairment will be deleted and you will be redirected back to the "Draft/Saved Impairments List" page. That impairment will no longer show up in the list.
- 4.8 To Review a Resolved Fire Impairment
  - Log into the Fire Protection Online Impairment Reporting System as shown above in Logging into the Fire Protection Impairment System.
  - Select "Resolved" along the top of the page and you will be redirected to the "Resolved Fire Impairments List" page (shown below) showing you a list of all **resolved** impairments associated with your email address.

| s Cont                  | rol                        |                        |                        |                        |                        |        |
|-------------------------|----------------------------|------------------------|------------------------|------------------------|------------------------|--------|
| airments                |                            |                        |                        |                        |                        |        |
| Open                    | Resolved                   | Draft/Sa               | wed Repo               | rt An Impairmen        | t                      |        |
| st of <b>resolved</b> r | eported impairments a      | ssociated with your e  | email address.         |                        |                        |        |
| licket #                | Facility Name              | Area of Impact         | Out of Service         | Planned<br>Restoration | Restored On            | Action |
| FIR0001022              | AEGIS Limited              | Gaseous<br>Suppression | 2021-10-22<br>00:00:00 | 2021-10-27<br>00:00:00 | 2021-10-25<br>00:00:00 | View   |
|                         | AEGIS Cogen<br>Power Plant | Fire Pump              | 2021-06-24<br>08:00:00 | 2021-06-28<br>16:00:00 | 2021-06-25<br>00:00:00 | View   |
| IR0001005               |                            |                        |                        |                        |                        |        |

- Find the resolved impairment you want to review and click "View" in the "Action" column. You will be redirected to the "Resolve Impairment" page of that impairment. You can review the information on all the other pages (Company Info, Contact, System Out of Service, Area of Impact, and Precautions Taken) by either selecting the option corresponding to that page along the top of the screen or hitting the "Back" button to cycle back through those pages.
  - Changes cannot be made to a resolved impairment.
- When you are done reviewing the resolved impairment, select "Cancel" and you will return to the list of resolved impairments associated with your email address.
- 4.9 Fire Protection Impairment Support

If at any time you have any questions regarding the AEGIS Fire Impairment Program, the process for reporting/closing an impairment or how to determine whether or not an impairment should be reported to AEGIS, do not hesitate to contact the AEGIS Fire Protection Impairment Team using the contact information below:

Email: FireImpairments@aegislimited.com

Phone: 201-508-2806

#### 5. ATTACHMENTS

1. ATTACHMENT 1: HOW TO CLEAR CACHE IN YOUR BROWSER

#### 6. <u>REFERENCES</u>

1. 5200 – FIRE PROTECTION IMPAIRMENTS

# HOW TO CLEAR CACHE IN YOUR BROWSER

#### Google Chrome

- 1. Open Chrome.
- 2. Click the "Tools" menu (three dotted lines in the upper-right corner).
- 3. Click "More Tools" and select "Clear browsing data."
- 4. At the top, choose a time range. To delete everything, select "All time."
- 5. Next to "Cookies and other site data" and "Cached images and files," check the boxes. If all boxes are checked, you can uncheck "Browsing History," "Download History," and "Passwords and other sign-in data."
- 6. Click "Clear data."
- 7. If on a Windows computer, close and re-open Chrome to save your changes.

# Microsoft Edge

- 1. Open Microsoft Edge.
- 2. Select Menu (three dots icon on top right corner of the browser).
- 3. Click "Settings."
- 4. In the left column, select "Privacy, search, and services."
- 5. Under "Clear browsing data," select "Choose what to clear."
- 6. Select the "Cached data and files" check box and then select "Clear now." (If all boxes are checked, you can uncheck all but "Cached data and files.")